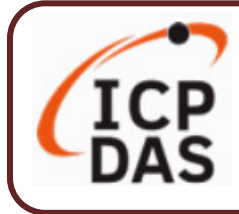

V6.0 / 2023年12月

### 產品內容

UA I/O 產品內容包括本『快速上手指南』以及下列配件:

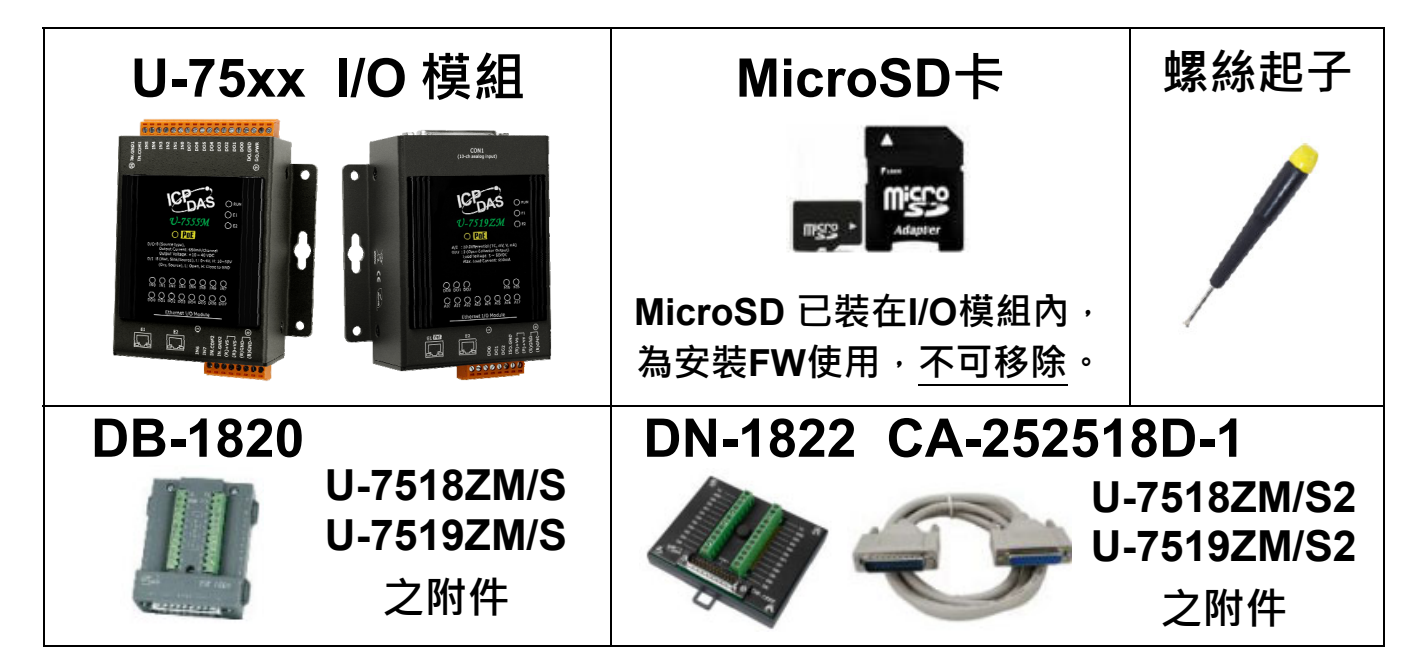

### 技術資源

如何在 ICP DAS 網站上搜索 軟體、手冊和規格:

● 行動版網站

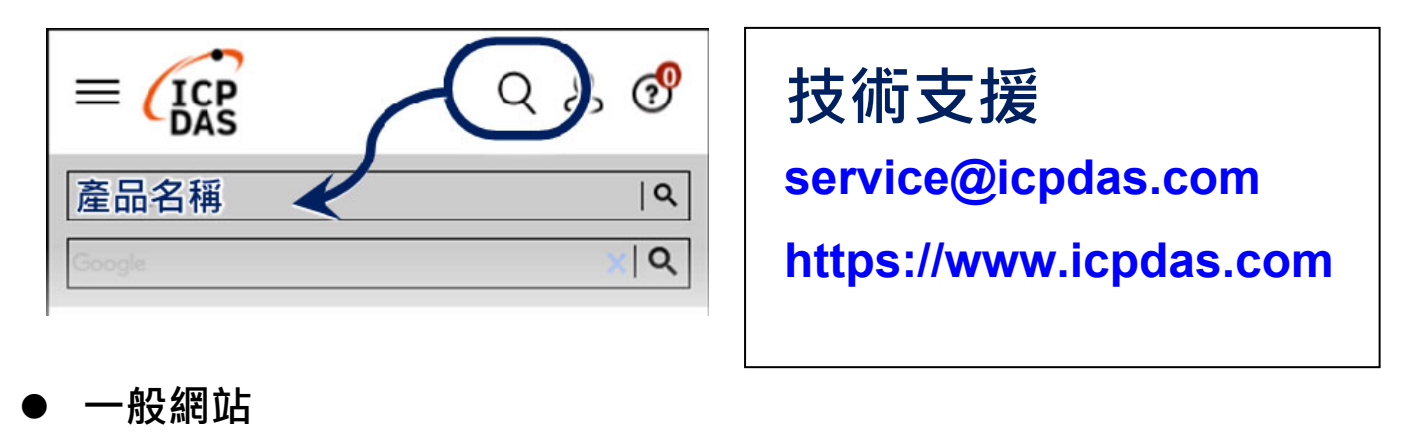

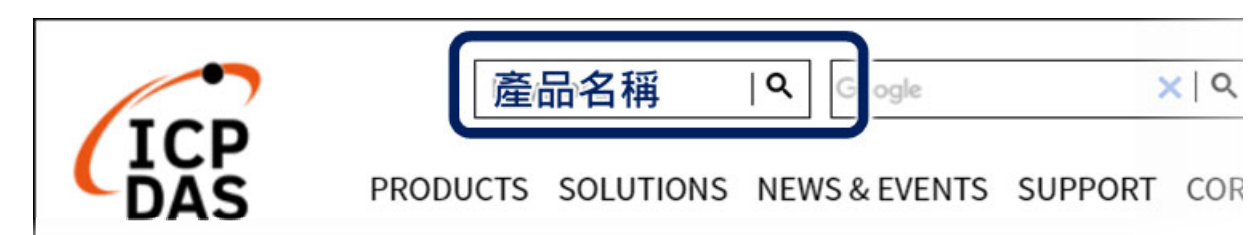

## 1. 前置作業準備

- 1. 電腦: PC/NB 可連接網路與設定網路
- 2. 乙太網路集線器 (Ex: NS-205A 或 PoE 型 NSM-208SE)
- 3. 電源供應設備: +12 ~ +48 VDC (Ex: MDR-60-24)

### 2. 硬體連接

UA I/O 模組配有標準的網路接口 RJ-45,可透過網路集線器/交換器 (PoE 型集線器見圖 2) 與 PC 連接,也可直接連到 PC 的網路接口。接上電源後,開機程序約等待【1分鐘】,待 "RUN" 燈開始運作則代表開機完成,可進行連線與設定。(一分鐘後 "RUN" 燈,間隔一秒閃爍,表示模組內的 SD 卡接觸異常)

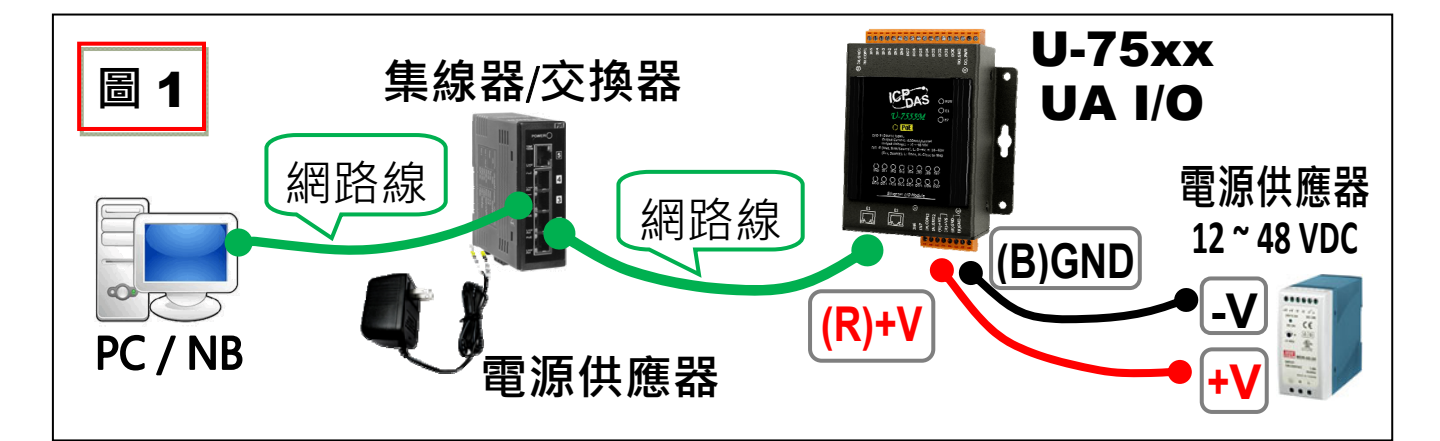

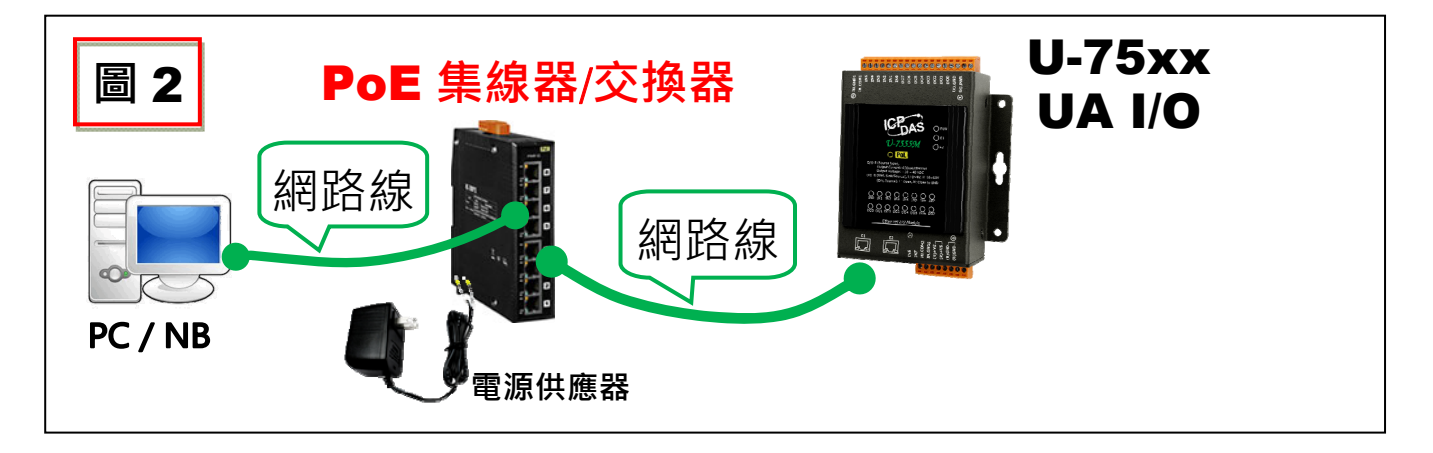

## 3. 網路連線

|        | U-75xx 系列出廠預設值 |               |                    |  |  |  |  |  |  |  |
|--------|----------------|---------------|--------------------|--|--|--|--|--|--|--|
|        | IP 地址          | 192.168.255.1 | 客戶配合案場需            |  |  |  |  |  |  |  |
| 網路通訊   | 子網路遮罩          | 255.255.0.0   | 修改 <b>U-75xx</b> 的 |  |  |  |  |  |  |  |
|        | 閘道             | 192.168.1.1   | ] 網路設定值。           |  |  |  |  |  |  |  |
| Web UI | 帳號             | root          | 客戶登入後,須            |  |  |  |  |  |  |  |
| 帳號密碼   | 密碼             | root          | 才能繼續使用。            |  |  |  |  |  |  |  |

將 PC 的網路設定修改為與 U-75xx 相同網路區段。
 (請先記下 PC 網路設定值,再進行修改,後面須恢復設定)
 例如:

| IP 位址 | 192.168.255.10 |
|-------|----------------|
| 子網路遮罩 | 255.255.0.0    |
| 預設閘道  | 192.168.1.1    |

 確認 U-75xx 與 PC 已透過網路連線。開啟 PC 端網路瀏覽器 (Ex: Chrome, IE …),在網址列輸入 192.168.255.1,出現 Web UI 登入頁面,以預設 Web UI 帳/密 root / root 登入。

| $\leftarrow \rightarrow \mathbb{C} \triangle \odot 192.168.255.1$ | G 🚳 🐱 🟠 🖬 🖸 G   🛩 🧓                                                            |
|-------------------------------------------------------------------|--------------------------------------------------------------------------------|
| UA I/O<br>ICP DAS CO,. LTD.                                       | <ul> <li>帳號: root</li> <li>密碼: ••••</li> <li>語系: 繁體中文 ▼</li> <li>登入</li> </ul> |

- 3. 登入成功後先到【**系統設定】→【帳號設定】修改帳號密碼**,
  - 因資安設計,未修改預設帳號密碼,則無法使用其他功能。

|            | A I/O<br>DAS CO,. LTD. |           |                                        |      |
|------------|------------------------|-----------|----------------------------------------|------|
| 系統設定       | 模組設定                   | OPC UA 設定 | MQTT 設定                                | 進階設定 |
| 總覽         |                        | 帳號設定      |                                        |      |
| 網路設定       |                        |           | 使用者名稱                                  | root |
| 時間設定       |                        |           | क्रि रह                                |      |
| 帳號設定       |                        |           | ~~~~~~~~~~~~~~~~~~~~~~~~~~~~~~~~~~~~~~ |      |
| 韌體設定       |                        |           | 確認密碼                                   | •••• |
| Web Server | 設定                     |           |                                        |      |
|            |                        |           |                                        | 儲存   |

4. 再到【系統設定】→【網路設定】>【網路設定(LAN)】 根據客戶實際網路環境更改網路 IP 設定值。

| 系統設定          | OPC UA 設定 | MQTT 設定  |        |                              |
|---------------|-----------|----------|--------|------------------------------|
| 總覽            | 網         | 路設定 (LAN | 1)     |                              |
| 網路設定          |           |          | 連線模式   | ● 指定IP位址<br>● 自動取得IP位址(DHCP) |
| 時间設定          |           |          | IP地址   | 192 · 168 · 81 · 252         |
| I/O 設定        |           |          | 子網路遮罩  | 255 255 0 0                  |
| I/O狀態<br>韌體設定 |           |          | 閘道     | 192 · 168 · 1 · 1            |
|               |           |          | MAC 位址 | aa:bb:cc:ee:ff:ff            |
|               |           |          |        | 儲存                           |

5. 儲存成功,恢復 PC 原網路設定值,在瀏覽器網址列輸入新設的 IP/帳/密,即可登入 U-75xx 的 Web UI 進行專案設定。

# ● AI/AO 跳線設定

Jumper

若需要變更<u>類比(Analog)通道的跳線(Jumper) 設定</u>:

1 打開模組外殼、移開上面板,跳線就在靠近連接器的位置 Jumper 跳線位置圖

| 跳       | 線 Ju        | mper  | 方向        |           |               |      |    |         |    |            |       |
|---------|-------------|-------|-----------|-----------|---------------|------|----|---------|----|------------|-------|
|         |             |       | 0         | Jun<br>(需 | nper 趵<br>汀開外 |      |    | <br>開上面 | 面板 | <b>ā</b> ) |       |
| Ĺ       |             |       |           | Jun       |               |      |    | ₫       |    |            |       |
|         | <u>U-75</u> | 502M  |           |           |               |      | U  | -7528   | Μ  |            |       |
| Channe  | l Vir       | ו1±   | Vin0±     |           | Chan          | nel  |    |         |    |            |       |
| Jumper  | · J         | 2     | J1        |           | Jump          | ber  |    |         |    |            |       |
|         |             | ·     |           |           |               |      |    |         |    |            |       |
| Channe  |             | Vin2  | <u>2+</u> |           | Chan          | nel  | ν  | //lout6 | +  | V/Io       | out7+ |
| Jumper  | -           | J3    |           |           | Jump          | ber  |    | J1      |    | ,          | J2    |
|         |             |       |           |           |               |      |    |         |    |            |       |
|         |             | [     | L         | J-7517    | ′M-10         |      |    | [       | 1  |            |       |
| Channel | Vin8±       | Vin7± | Vin6±     | Vin5±     | Vin4±         | Vin3 | 8± | Vin2±   | Vi | n1±        | Vin0± |
| Jumper  | J9          | J8    | J7        | J6        | J5            | J4   |    | J3      | ļ  | J2         | J1    |
|         |             |       |           |           |               |      |    |         |    |            |       |
| Channel |             |       |           |           | Vin9±         |      |    |         |    |            |       |

J10

| Jum<br>跳線 Jumper 方向 | per 跳線位置圖     |
|---------------------|---------------|
|                     |               |
|                     | Jumper 跳線位置   |
|                     | (需打開外殼·移開上面板) |
| 0 0                 |               |
|                     |               |
|                     |               |
|                     |               |
|                     | 11_750AM      |

|         | U-7504M |      |      |      |       |       |       |       |  |  |  |  |
|---------|---------|------|------|------|-------|-------|-------|-------|--|--|--|--|
| Channel | Vin3    | Vin2 | Vin1 | Vin0 | Vout3 | Vout2 | Vout1 | Vout0 |  |  |  |  |
| Jumper  | J4      | J3   | J2   | J1   | J8    | J7    | J6    | J5    |  |  |  |  |

|         | U-7524M |        |        |        |  |  |  |  |  |  |  |
|---------|---------|--------|--------|--------|--|--|--|--|--|--|--|
| Channel | Vout3+  | Vout2+ | Vout1+ | Vout0+ |  |  |  |  |  |  |  |
| Jumper  | J4      | J3     | J2     | J1     |  |  |  |  |  |  |  |

|         | U-7526M |       |      |      |      |      |      |      |  |  |  |  |  |
|---------|---------|-------|------|------|------|------|------|------|--|--|--|--|--|
| Channel | Vout1   | Vout0 | Vin5 | Vin4 | Vin3 | Vin2 | Vin1 | Vin0 |  |  |  |  |  |
| Jumper  | J8      | J7    | J6   | J5   | J4   | J3   | J2   | J1   |  |  |  |  |  |

|         | U-7517M |       |       |       |       |       |       |       |  |  |  |  |
|---------|---------|-------|-------|-------|-------|-------|-------|-------|--|--|--|--|
| Channel | Vin7±   | Vin6± | Vin5± | Vin4± | Vin3± | Vin2± | Vin1± | Vin0± |  |  |  |  |
| Jumper  | J8      | J7    | J6    | J5    | J4    | J3    | J2    | J1    |  |  |  |  |

|         | U-7519ZM |      |      |      |      |      |      |      |      |      |  |  |
|---------|----------|------|------|------|------|------|------|------|------|------|--|--|
| Channel | CH0±     | CH1± | CH2± | CH3± | CH4± | CH5± | CH6± | CH7± | CH8± | CH9± |  |  |
| Jumper  | J1       | J2   | J3   | J4   | J5   | J6   | J7   | J8   | J9   | J10  |  |  |

2. 請依照電壓/電流和輸入/輸出型態為類比通道調整跳線位置

電壓輸入 Voltage Input 跳線表 (跳線出廠預設: 電壓)

#### 

#### 電壓輸入 Voltage Input (Single-ended Mode)跳線表

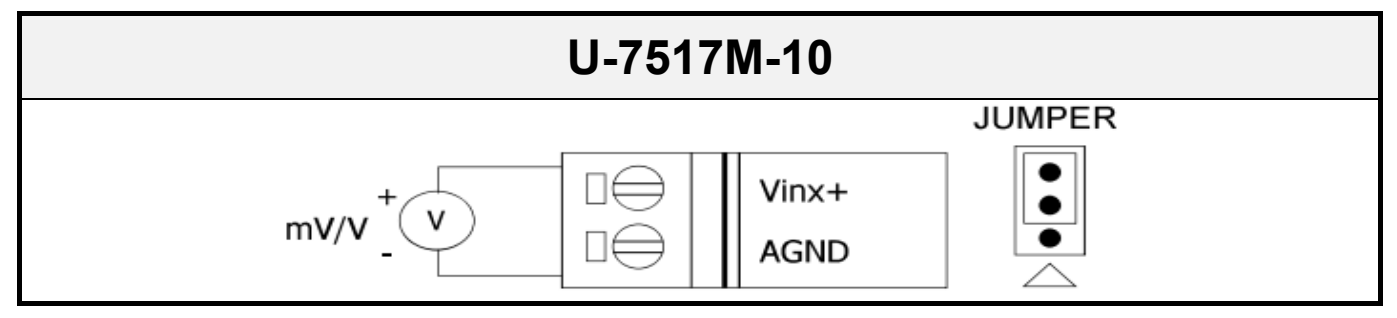

#### 電壓輸出 Voltage Output 跳線表

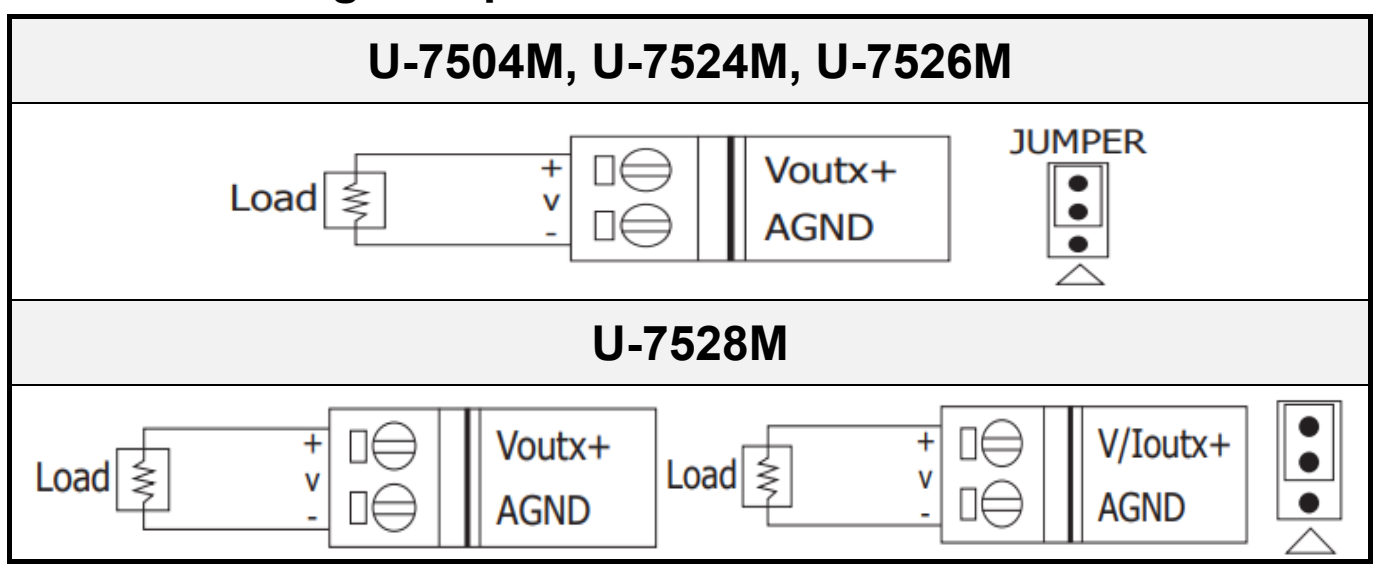

#### 電流輸入 Current Input 跳線表

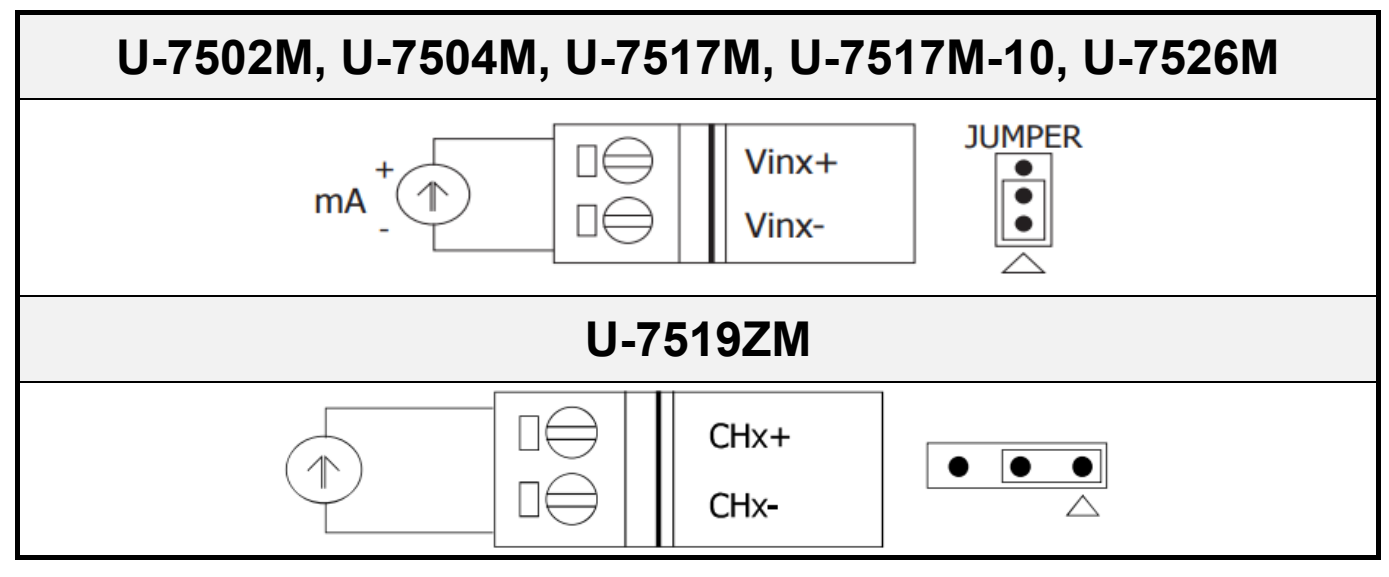

#### 電流輸出 Current Output 跳線表

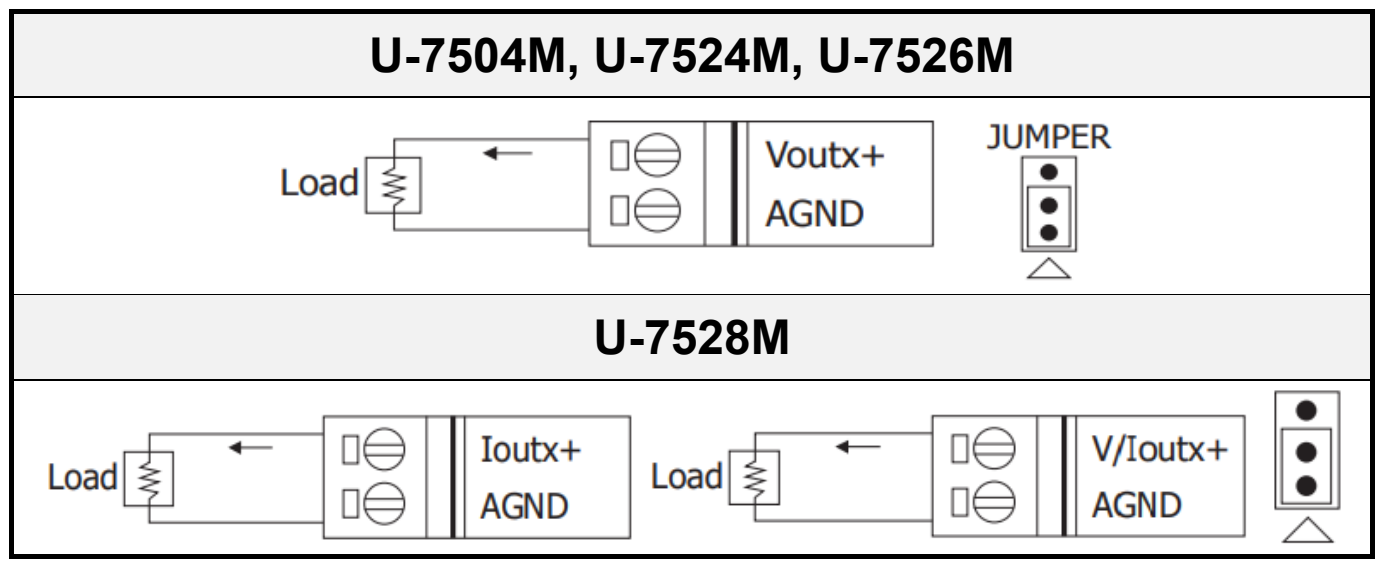

#### 熱電偶輸入 Thermocouple Input 跳線表

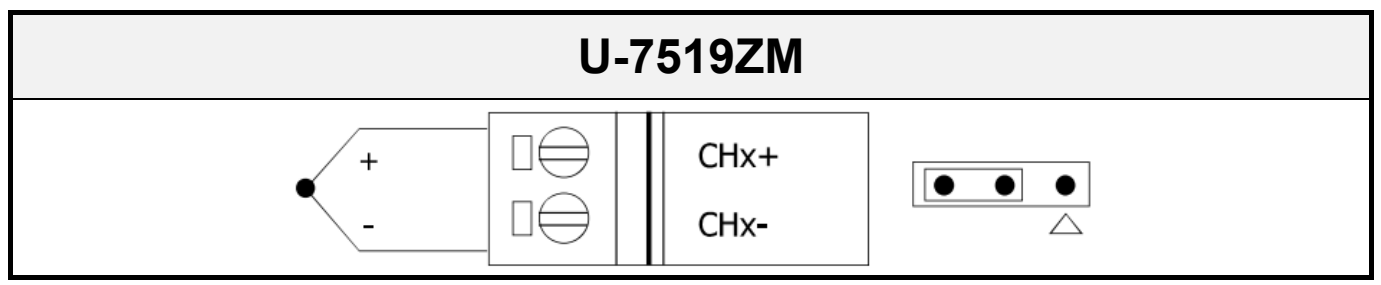